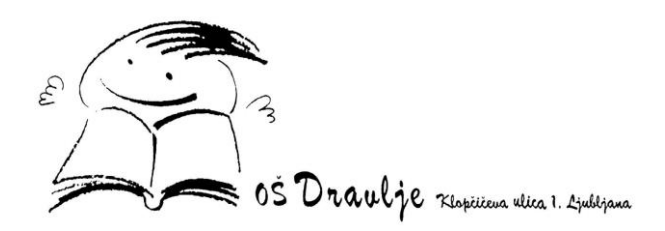

## PRIJAVA NA POPOLDANSKE GOVORILNE URE PREKO APLIKACIJE MS BOOKINGS

Pred vami so kratka navodila, ki vam bodo pomagala pri prijavi na skupne govorilne ure preko aplikacije MS Bookings.

1 Na spletni strani <u>http://www.osdravlje.si/govorilne-ure/</u> bo mogoča **prijava** na skupne

## govorilne ure

Prijava bo mogoča na termine med 17.30 in 19.00 uro (na voljo bo 9 terminov po 10 minut).

Prijava na govorilne ure za vse strokovne delavce je možna s klikom na spodnji gumb.

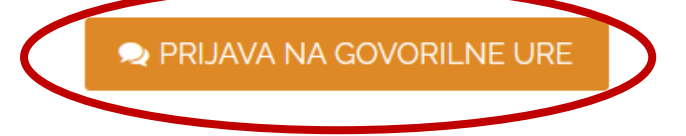

2 Po kliku na gumb PRIJAVA NA GOVORILNE URE, se vam  ${f v}$  novem zavihku odpre

spletna stran za prijavo na govorilne ure.

|                   |      | 5      |        |                  | GO     | os<br>VO | Draulje<br>RILN | NE URE                |       |       |  |
|-------------------|------|--------|--------|------------------|--------|----------|-----------------|-----------------------|-------|-------|--|
|                   |      |        | F<br>1 | OPOLE<br>0 minut | DANSKE | GOVOR    | ILNE URE        | :                     | 0     |       |  |
|                   |      |        |        |                  |        | 12       | . oktobe        | r                     |       |       |  |
| $\langle \rangle$ | okto | ber 20 | 23     |                  |        |          |                 | Izberite osebje (izbi | rno)  |       |  |
| ро                | to   | sr     | če     | pe               | SO     | ne       |                 | 💄 Kdor koli           |       | ~     |  |
|                   |      |        |        |                  |        | 1        |                 |                       |       |       |  |
| 2                 | 3    | 4      | 5      | 6                | 7      | 8        |                 | 17:30                 | 17:40 | 17:50 |  |
| 9                 | 10   | 11     | 12     | 13               | 14     | 15       |                 | 18:00                 | 18:10 | 18:20 |  |
| 16                | 17   | 18     | 19     | 20               | 21     | 22       |                 | 18:30                 | 18:40 | 18:50 |  |
| 23                | 24   | 25     | 26     | 27               | 28     | 29       |                 |                       |       |       |  |
| 30                | 31   |        |        |                  |        |          |                 |                       |       |       |  |

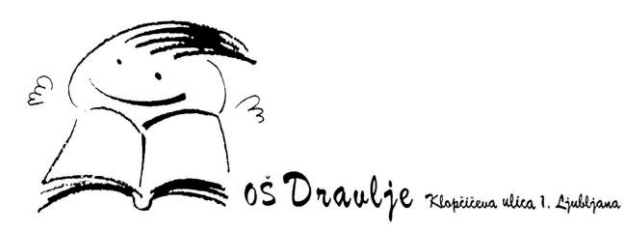

**3** Iz spustnega seznama, na desni strani, pod »Izberite osebje (izbirno)« izberete učitelja, h kateremu se želite prijaviti na govorilne ure in izberete prosto uro.

| 12 oktober             |           | Izberite osebie (izbi | Izberite osebie (izbirno) |       |       |  |
|------------------------|-----------|-----------------------|---------------------------|-------|-------|--|
|                        |           |                       | 💄 Barbara Erž             | en    | ~     |  |
| Izberite osebje (izbir | no)       |                       |                           |       | 10.10 |  |
|                        | " ······· | ^                     | 17:50                     | 18:00 | 18:10 |  |
| Barbara Eržen          | Na voljo  |                       | 18:20                     | 18:30 | 18:40 |  |
| Barbara Koritnik       | Na voljo  |                       | 18:50                     |       |       |  |
| Brigita Horvat         | Na voljo  |                       |                           |       |       |  |
| Danilo Dominc          | Na voljo  |                       |                           |       |       |  |
| Diana Rutar            | Na voljo  | ~                     |                           |       |       |  |

5 V primeru, da **pri izbranem učitelju** na seznamu **ni vseh terminov** pomeni, da so že

| doloženi termini že zasedeni. | 17:50 | 18:00 | 18:10 |
|-------------------------------|-------|-------|-------|
|                               | 18:20 | 18:30 | 18:40 |
|                               | 18:50 |       |       |

**4** Spodaj **izpolnite vsa obvezna polja** obrazca (vaše ime in priimek, vaš elektronski naslov ter ime, priimek in razred učenca za katerega se prijavljate na govorilne ure), **kliknite na gumb Rezerviraj.** 

|                           | Dodajte svoj | e podrobnosti                             |                           |
|---------------------------|--------------|-------------------------------------------|---------------------------|
| Ime in priimek            | >            |                                           |                           |
| E-pošta *                 |              |                                           |                           |
|                           | Navedite dod | atne informacije                          |                           |
| Ime in priimek učenca ter | razred.      |                                           |                           |
|                           |              |                                           |                           |
|                           | Rez          | erviraj                                   |                           |
| T 01 444 00 00 1 F 6      |              | dravlie si <b>I W</b> http://www.osdravli | e ci   <b>DČ</b> 79401392 |

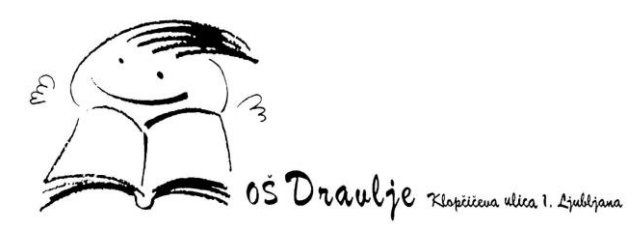

6 Na vaš elektronski naslov, ki ste ga navedli ob rezervaciji, boste prejeli sporočilo in potrditev o rezervaciji na govorilne ure.

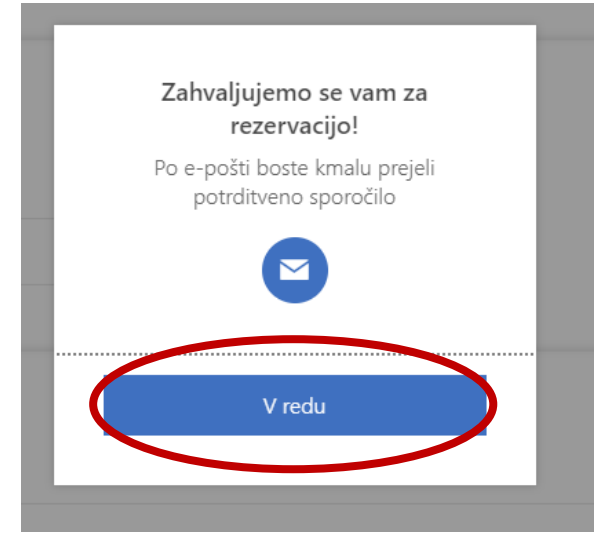